### ACCESS TO VPN

You need to follow the below VPN settings in order to have access to Izmir University of Economics resources offcampus.

- 1. VPN Connection on Windows Operating System:
- You will need Endpoint Remote Access VPN application browser in order to make a VPN connection. <u>Click here</u> to download the application.
- Click on "Next" to run the file.

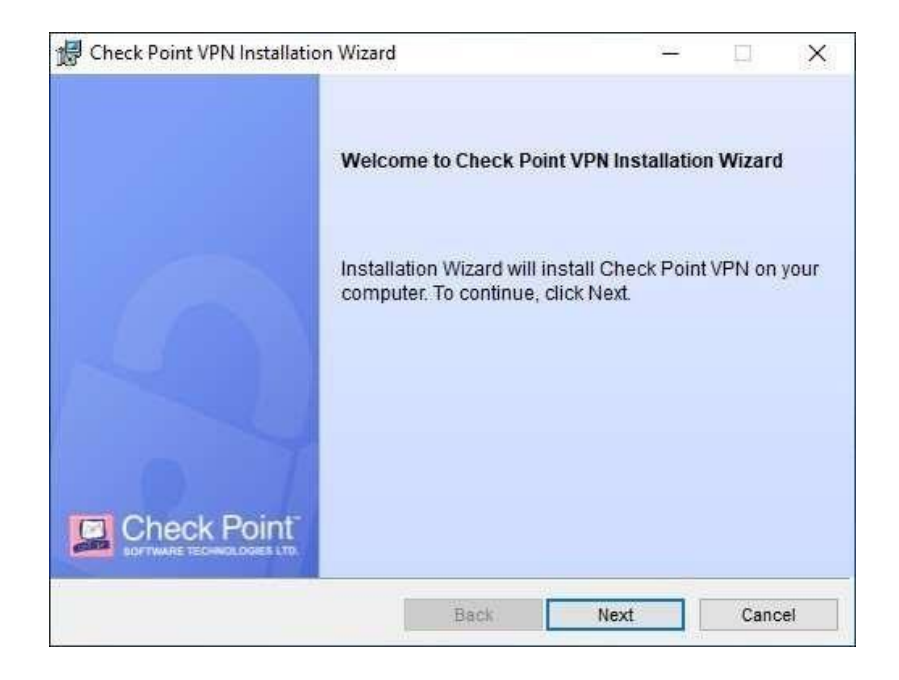

- To continue select "Endpoint Security VPN" and click on "Next".

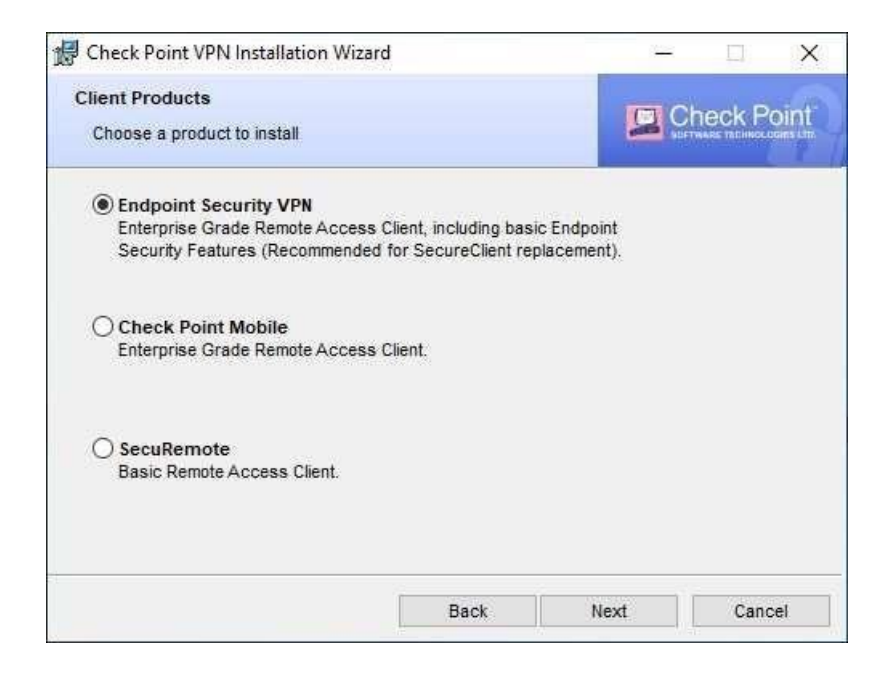

- Select "I accept the terms in the license agreement" and click on "Next".

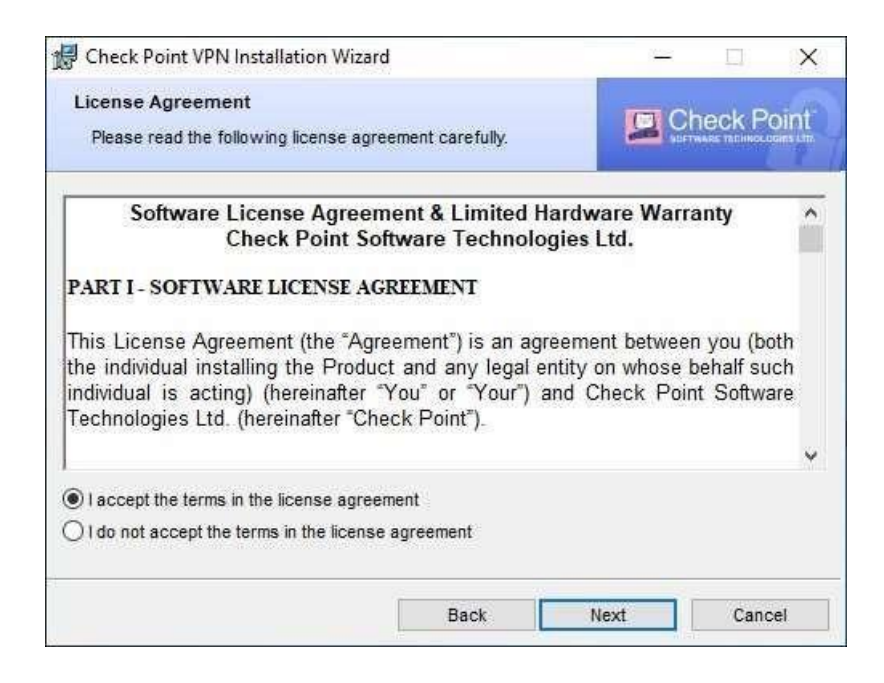

- Click on "Install" to start the installation.

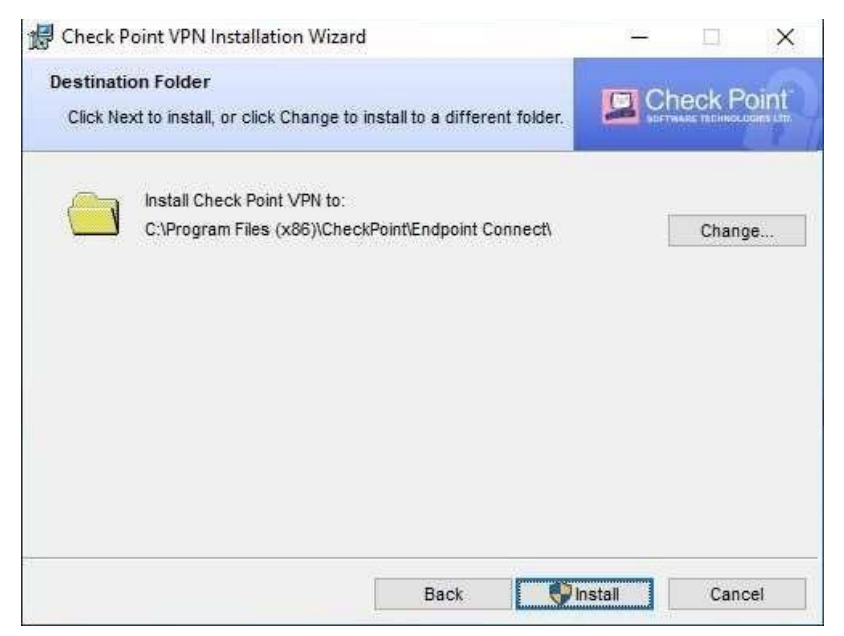

- After the installation is complete, click on "Finish" to finalize the process.
- Right click on application icon and click on "Show Client".

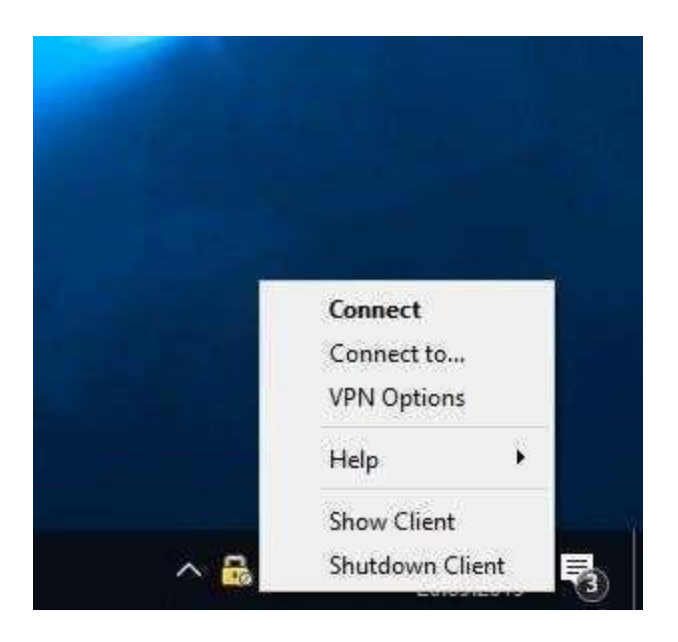

- Open the "VPN" tab in the application and click on "Connect".

| The state of the second second |                          |                   |       | -   | COPTWARE TECHNOLOGIES |
|--------------------------------|--------------------------|-------------------|-------|-----|-----------------------|
| /iew                           | No security              | policy is configu | rred. |     |                       |
| Status                         | No active site           | e .               |       | o d | isconnected           |
| VPN                            | 1000                     | 80/               |       |     |                       |
| Compliance                     | Site:                    | N/A               |       |     |                       |
| Firewall                       | IP Address:<br>Duration: | 00.00.00          |       |     | Connect               |
| ools                           | Expiration:              | 00:00:00          |       |     |                       |
| Connect                        | Options                  |                   |       |     |                       |
|                                | Manage your VP           | N options.        |       |     | VPN Options           |
|                                | Advanced                 |                   |       |     |                       |
|                                |                          | Packets           | KBs   |     |                       |
|                                | Encrypted                | 0                 | 0     |     |                       |
|                                | Decounted                | 0                 | 0     | 1   |                       |

- Click on "Next" on the screen opened to start the VPN settings.
- Type in "vpn.izmirekonomi.edu.tr" in the Server address or Name section and click on "Next".

| To continue, fill in the required info | rmation and dick next.   |  |  |
|----------------------------------------|--------------------------|--|--|
| Server address or Name:                | vpn.izmirekonomi.edu.tr  |  |  |
| Display name:                          | vpri.izmirekonomi.edu.tr |  |  |
|                                        |                          |  |  |

- To continue, click on "Trust and Continue".

| eck Point Endpoint Security                                                                      |                                                                                                   |       |
|--------------------------------------------------------------------------------------------------|---------------------------------------------------------------------------------------------------|-------|
| ndpoint Security                                                                                 |                                                                                                   | k P   |
| W The site's security ce                                                                         | ertificate is not trusted!                                                                        |       |
| While verifying the site's certificat<br>Press 'Details' for more information                    | e, possible security risks were discove<br>a.                                                     | ered. |
| Details                                                                                          |                                                                                                   |       |
| Check Point Endpoint Security is connect                                                         | ting to site:                                                                                     |       |
| *.izmirekonomi.edu.tr                                                                            |                                                                                                   |       |
| Which has the following fingerprint:                                                             |                                                                                                   |       |
| SICK PUG MET DAD GOOD GRID HUG                                                                   | 3H HATE ACHE DAME WAIT BURG                                                                       |       |
| We strongly recommend that you contact<br>clicking "Trust and Continue", you confir<br>continue. | t your system administrator about these issues.<br>m that you are aware of the risks and agree to | . By  |
|                                                                                                  |                                                                                                   |       |

- Select "Standard" from the Login Option Selection and click on "Next".

| ne options set by your administrator |
|--------------------------------------|
| rom the following list               |
| *                                    |
|                                      |
|                                      |
|                                      |
|                                      |
|                                      |

- After the installation is complete, click on "Finish" o finalize the process
- Click on "Con"nect" to connect with VPN.
- Enter your "Ekoid" in User name section and your "Password" in the password section and click on "Connect".

| 😚 TrGUI               |                                     | -         |            | $\times$ |
|-----------------------|-------------------------------------|-----------|------------|----------|
| Endpoint Se           | ecurity <sup>.</sup>                |           |            |          |
| Site:                 | vpn.izmirekonomi.edu.tr 🗸           |           |            |          |
| Authentication        |                                     |           |            |          |
| Please provide a use  | r name and password to authenticate | -         |            |          |
| Username:             | aceylan                             |           | 0          |          |
| Password:             | ••••••                              |           |            | 2        |
| Connect               | Cancel Help                         |           |            |          |
| Selected Login Option | : Ekonomi_Endpoint_Login            | Change Lo | gin Option | Settings |

If your VPN Status is "Connected", then your connection is successful.

-

| Endpoint Security |                                   |                           |          |              | Check Po    |
|-------------------|-----------------------------------|---------------------------|----------|--------------|-------------|
| View              | No security policy is configured. |                           |          |              |             |
| Status            | Active site is                    | vpn. izmirekonomi, e      | du.tr    | 🔽 Co         | nnected     |
| VPN               | 100000                            |                           |          |              |             |
| Compliance        | Site:                             | vpn.izmirekonor           | i.edu.tr |              |             |
| Firewall          | IP Address:<br>Duration:          | 213.14.255.20<br>00:00:16 |          |              | Disconnect  |
| Tools ———         | Expiration:                       | 07:59:39                  |          |              |             |
| Disconnect        | Options                           |                           |          |              |             |
|                   | Manage your VF                    | N options.                |          |              | VPN Options |
|                   | Advanced                          |                           |          | a12          |             |
|                   |                                   | Packets                   | KBs      | T            |             |
|                   | Encrypted                         | 193                       | 15       |              |             |
|                   | Decrypted                         | 17                        | 2        |              |             |
| -                 |                                   |                           |          | <del>.</del> |             |
|                   |                                   |                           |          |              |             |